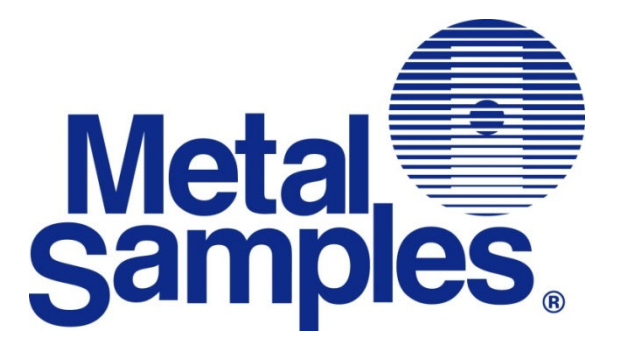

# **MS2901E**

## High Resolution ER 4-20mA HART Transmitter Operator's Manual

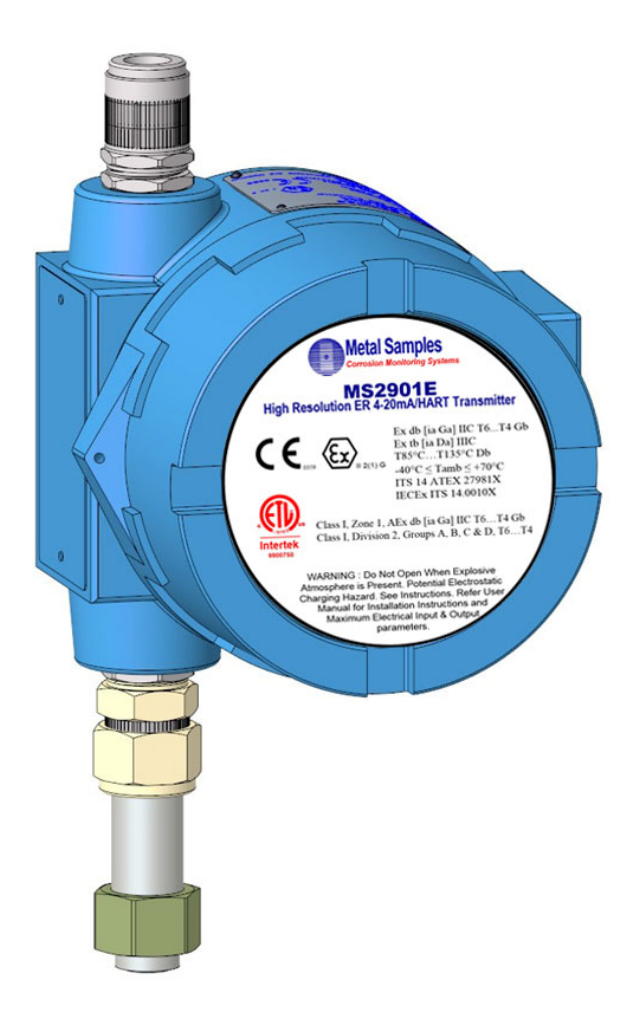

Metal Samples Company A Division of Alabama Specialty Products, Inc. 152 Metal Samples Rd., Munford, AL 36268 Phone: (256) 358-4202 Fax: (256) 358-4515 E-mail: msc@alspi.com Internet: www.metalsamples.com

## Table of Contents

| I. Introduction                                              | 1    |
|--------------------------------------------------------------|------|
| A. General Description                                       | 1    |
| B. Principles of Operation                                   | 1    |
| C. Technical Specifications                                  | 3    |
| II. Installation and Operation                               | 4    |
| A. Receiving the MS2901E Transmitter                         | 4    |
| B. Installation                                              | 4    |
| 1. Physical Mounting and Probe Connection                    | 4    |
| a. Direct-Probe Mounting                                     | 5    |
| b. Remote Mounting                                           | 5    |
| 2. Current Loop Connection                                   | 6    |
| a. Making Connections                                        | 6    |
| b. Grounding                                                 | 6    |
| c. Wiring for a Safe Area Installation                       | 6    |
| d. HART Connection for a Safe Area Installation              | 7    |
| e. Wiring for a Hazardous Area Installation                  | 8    |
| f. Wiring with HART at Hazardous locations                   | 9    |
| 3. Setup and Operation                                       | . 10 |
| a. Probe Selection Switches                                  | 10   |
| b. Testing the Current Loop                                  | 11   |
| i. Calibration                                               | 11   |
| ii. Testing loop output zero (4mA) and span (20mA)           | 12   |
| iii. Testing the MS2901E with the Meter Prover               | 12   |
| c. Interpreting Data                                         | . 13 |
| i. Metal Loss                                                | . 13 |
| ii. Calculating Corrosion Rate                               | . 14 |
| d. Commissioning                                             | . 16 |
| C. Maintenance                                               | 17   |
| D. HART Communication and Device Descriptor                  | . 18 |
| E. The HART Modem                                            | . 33 |
| F. Troubleshooting                                           | . 37 |
| III. Service and Warranty Information                        | 38   |
| A. Warranty                                                  | 38   |
| B. Obtaining Service and Returning the Instrument for Repair | 38   |
| C. Instrument Repair Form                                    | 39   |
| Appendix A – Revision History                                | 40   |
| Appendix B – Hazardous Area Certification Details            | 41   |
| Appendix C – Control Drawing (Hazardous Area Wiring Diagram) | 48   |

## I. Introduction

## A. General Description

The MS2901E is a high-resolution meter designed to transmit corrosion (metal loss) data from an Electrical Resistance (ER) probe to a plant control system or other recording device. The MS2901E utilizes traditional 4-20mA current loop communication and HART Digital Transmission. It is loop-powered with built-in isolator, so it requires only a two-wire interface. This results in a simple and low-cost installation. The use of the 4-20mA protocol also allows the MS2901E to be placed great distances from the control system or recorder while maintaining good noise rejection. Practical current loop distances can be many thousands of feet (see pages 6 and 7 for exact specifications). Also, HART digital transmission helps to connect the transmitter to HART System/PC/Handheld.

The MS2901E is compatible with all types of Metal Samples ER probes, as well as any standard ER probe from other manufacturers. Unlike competitors' products, the MS2901E Transmitter does not require factory modification to accommodate different probe types. The probe type can be easily changed at any time using the on-board probe selection switches (see page 9.)

The MS2901E is available as direct-mount (standard) or remote-mount. In the direct-mount version the MS2901E is mounted directly to the ER probe. This option offers the simplest installation and minimizes noise problems. The remote-mount option allows the MS2901E to be mounted independently from (but in close proximity to) the ER probe. It is then connected to the probe via a short probe cable. (See page 5 for mounting diagrams and specifications.)

## **B.** Principles of Operation

The MS2901E operates on the Electrical Resistance (ER) technique and is used in conjunction with an ER probe. The ER probe utilizes a resistive sensing element manufactured from the material of interest (or a close approximation) which is exposed to a corroding environment. This is called the Exposed or Corroding Element. The resistance of the Exposed Element is directly related to its thickness, so as the element corrodes the resulting loss of metal causes a proportional increase in the element's resistance. The probe also contains an internal Reference Element which is used to compensate for the influences of temperature on the Exposed Element.

The MS2901E is designed to work with any standard ER probe, but it is recommended that Cylindrical and Large Flush type probes be used to ensure optimum performance. Their physical design places the Reference Element in closer proximity to the Exposed Element compared to other probe types, providing more effective temperature compensation and thus reducing the effects of thermal noise.

Because they are designed to corrode, ER probes are sacrificial in nature. Each ER probe will have a finite life that is based on the element thickness. ER probes are available in a number of geometries and thicknesses designed to suit a wide variety of applications. Table 1 lists the common ER element options available from Metal Samples and the effective life of each.

| Element Type |                | Compatibility | Thickness | Probe Life<br>(Span) |
|--------------|----------------|---------------|-----------|----------------------|
|              | Tubular Loop   | Compatible    | 4         | 2                    |
|              |                | compatible    | 8         | 4                    |
|              | M/inc. Loom    | Compatible    | 40        | 10                   |
|              | Wire Loop      | Compatible    | 80        | 20                   |
| 5            | Flush (Small)  | Compatible    | 4         | 2                    |
|              |                |               | 8         | 4                    |
|              |                |               | 20        | 10                   |
|              | Cylindrical    | Preferred     | 10        | 5                    |
|              |                |               | 20        | 10                   |
|              |                |               | 50        | 25                   |
|              |                |               | 5         | 2.5                  |
|              | Flush (Large)  | Preferred     | 10        | 5                    |
|              | riusii (Laige) | riciciicu     | 20        | 10                   |
|              |                |               | 40        | 20                   |

Table 1. Standard ER Probe Elements

The MS2901E measures an ER probe utilizing a high-resolution, 16-bit measurement. This allows the MS2901E to detect much smaller amounts of metal loss, thus responding faster to corrosion events and upsets (compared to traditional ER meters.) At 16-bit resolution the MS2901E can measure metal loss amounts as small as 0.0015% of the probe life.

Metal loss readings taken by the MS2901E are converted to a linearized 4-20mA current loop output. The 4-20mA signal can be fed into a plant control system or other devices and scaled accordingly to reflect metal loss. Then corrosion rates can be calculated based on the metal loss data over time. This is covered in more detail on pages 11 and 12. More information on ER probes, their theory, selection, and use can be found on our web site at <a href="http://www.alspi.com/erintro.htm">http://www.alspi.com/erintro.htm</a>.

## C. Technical Specifications

#### **Physical Data**

Instrument Weight: Total Weight w/ Accessories: Instrument Dimensions:

Operating Temperature: Storage Temperature:

**Enclosure Material:** Mounting Specifications:

Performance Data

Measurement Type:

Range: **Resolution:** Cycle Time:

#### **Electrical Data**

Connection: Power Requirements: Current Consumption:

Electrical Connection:

Maximum Probe Cable Distance: **Output Data Output Signal:** 

Alarm Signal:

Load: Hazardous Location Certifications – Intrinsic Safety Europe and Worldwide (ATEX and IECEx)

USA and Canada (ETL)

## Hazardous Location Certifications – Enclosure

Case Specifications:

Explosion Proof (FM, CSA, UL) IP 66, NEMA 4X, 7BCD, 9EFG

### Included Accessories (Direct-Mount Model)

Meter Prover, Operations Manual

#### Included Accessories (Remote-Mount Model)

Meter Prover, Operations Manual, Probe Cable, Mounting Hardware Kit

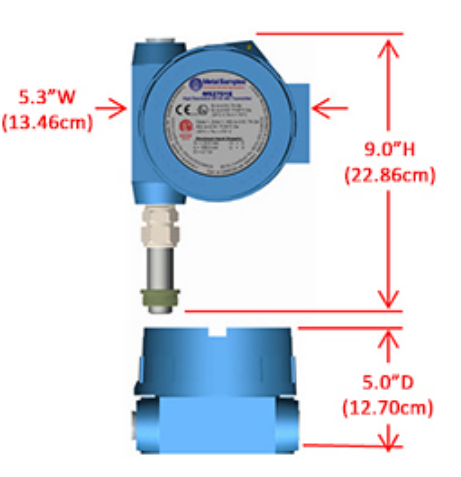

(Wire Loop, Tube Loop, Cylindrical, Flush, Strip, etc.) 0-100% of probe life 0.0015% of Probe Life (16-bit) 1 Minute 4 to 20 mA with HART, 2 Wire 11 to 28 VDC 4 to 22.5 mA

ER measurement using any standard ER probetype

Maximum 20mA without alarm/22.5mA with alarm ½" NPT entry with Ex Gland 3/4" or other entries are available with adaptors\* 30 ft (9.1 m)

4-20mA output with HART protocol - Current Output Configurable - Digital interface - min. 250 Ohms for HART Communication

5.25 lb. (2.38 Kg)

7.31 lb. (3.31 Kg)

12.70cm D)

9.0"H x 5.3"W x 5.0"D

(22.86cm H x 13.46cm W x

-40° to 158°F (-40° to 70°C)

-40° to 176°F (-40° to 80°C)

Direct probe mount or

Remote mount

Cast Aluminum (Copper-Free)

(Up to a 2.5" (6.35cm) Dia. pole)

Ex db [ia Ga] IIC T6....T4 Gb Ex tb [ia Da] IIIC T85°C ... T130°C Db  $-40^{\circ}C \le Tamb \le +70^{\circ}C$ ATEX Certificate No: ITS14ATEX27981X IECEX Certificate No: IECEx ITS 14.0010X

Class I, Zone 1, AEx db [ia Ga] IIC T6....T4 Gb Class I, Division 2, Groups A, B, C & D, T6...T4

## **II. Installation and Operation**

## A. Receiving the MS2901E Transmitter

Check the MS2901E Transmitter for any shipping damage when it is first received. When the MS2901E is unpacked, verify that the following items are included:

- MS2901E Transmitter
- Meter Prover
- User's Manual
- Probe Cable & Mounting Hardware (optional, for remote-mount only)

In the event of shipping damage, quantity shortage, or missing items, it is recommended that the event is documented immediately and that digital photographs are taken. Any shortages or missing items should be reported to Metal Samples immediately. In the event of shipping damage, a claim should be opened with the responsible carrier.

## **B.** Installation

*Warning:* Do not open when an explosive atmosphere is present. Potential electrostatic charging hazard. See instructions. Refer use manual for installation instructions and maximum electrical input & output parameters.

Attention: ne pas ouvrir en présence d'une atmosphère explosive. Risque potentiel de charge électrostatique. Voir les instructions. Consultez le manuel d'utilisation pour les instructions d'installation et les paramètres d'entrée et de sortie électriques maximum.

Installation of the MS2901E Transmitter involves the following steps:

- 1. Physical Mounting
- 2. Electrical Connection
- 3. Setup and Programming

### 1. Physical Mounting and Probe Connection

When selecting a location to mount the MS2901E it is important to consider the surrounding environment. To ensure proper operation:

- Do not mount the MS2901E in a location that exceeds its operating temperature.
- Avoid mounting the MS2901E near sources of strong electrical noise.
- Ensure that there is sufficient clearance for installation and to open the transmitter cover afterwards.

#### a. Direct-Probe Mounting

The MS2901E is designed for direct-probe mounting which eliminates the need for additional hardware and transmitter-to-probe cabling. This greatly simplifies installation, reduces costs, and minimizes electrical noise that can be coupled onto probe cabling from nearby electrical equipment.

Before mounting the MS2901E, first ensure that the probe is installed properly and securely. During installation it is important that you do not apply excessive force on the probe or seals, as doing so could break the seal and result in system leakage.

To mount the MS2901E:

- 1. Align the keyways of the transmitter and probe connectors.
- 2. Insert the transmitter connector plug fully into the probe connector receptacle.
- 3. Secure the transmitter to the top of the probe by tightening the coupling nut.

NOTE: Hand-tight is sufficient. Do not over-tighten the coupling nut.

NOTE: Never force the connectors to mate. If there is resistance, stop and check for bent pins on the probe and for foreign material in the female sockets of the transmitter connector. Gently straighten any bent pins and clear any foreign material that may be found.

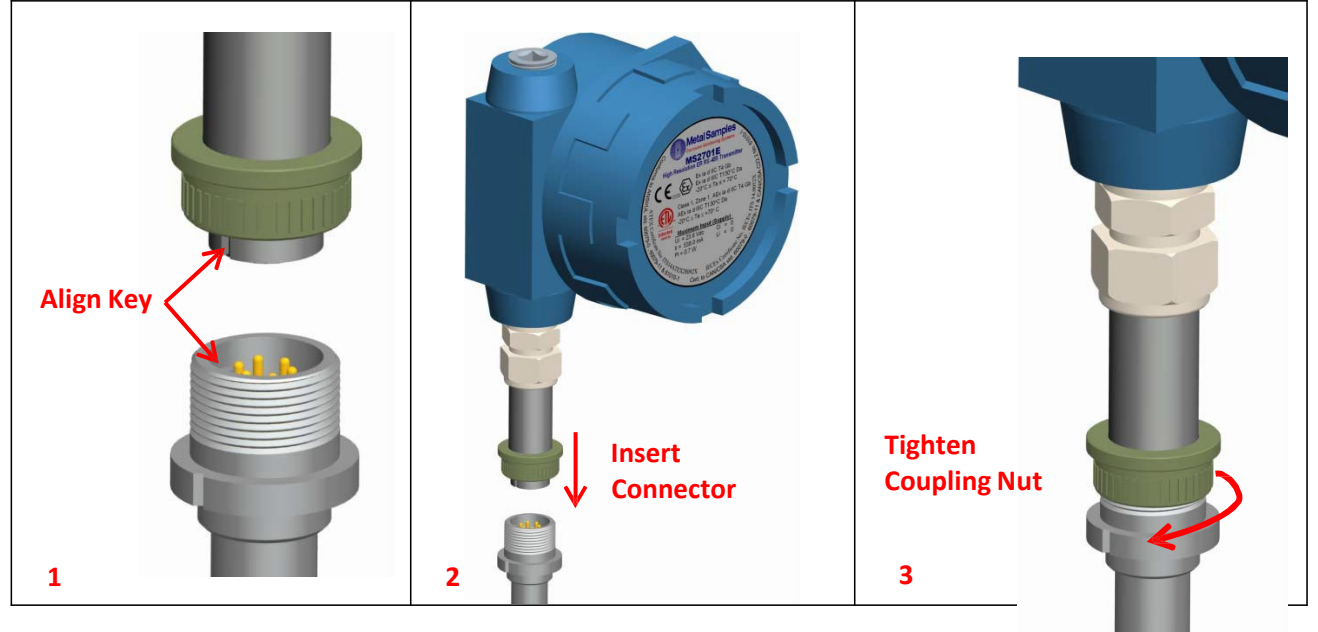

Figure 2. MS2901E Direct Mount Installation

#### **b.** Remote Mounting

When it is not practical to direct-probe mount the MS2901E transmitter, the unit can be remote mounted instead. In this case the instrument is mounted to a separate mounting pole using the optional Remote Mounting Hardware Kit. The transmitter is then connected to the ER probe via the probe extension cable.

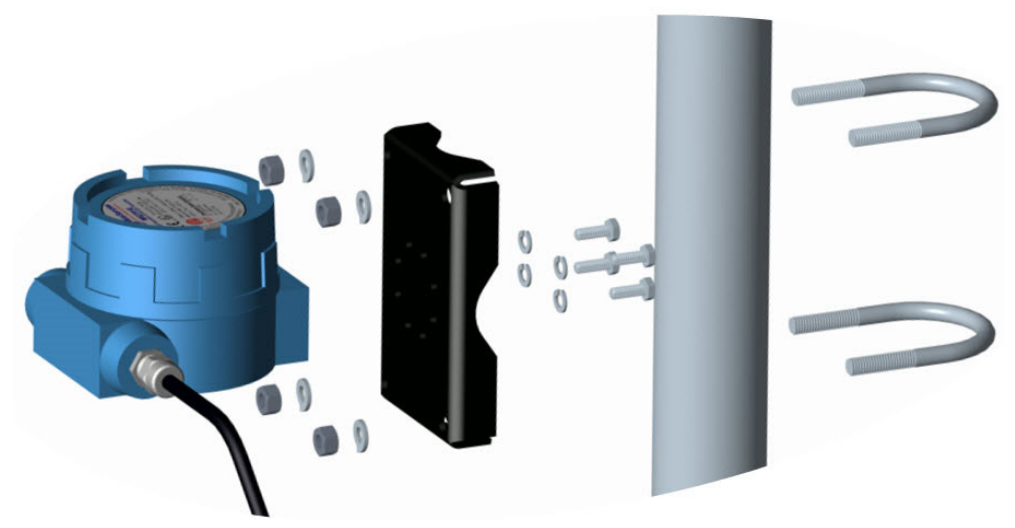

Figure 3. Remote Mount Installation

## 2. Current Loop Connection

#### a. Making Connections

The MS2901E current loop connection wiring enters the transmitter through the 1/2" female NPT conduit port shown in Figure 4 below. Please refer control drawing for wiring and Terminal identification.

**CAUTION:** When used in a hazardous area, the conduit or cable connections must be made in such a way that all hazardous area requirements are met. Cable Glands and blanking plugs must be certified for protection types 'Ex db' or 'tb' and it should be rated for IP66.

ATTENTION: Lorsqu'ils sont utilisés dans une zone dangereuse, les connexions des conduits ou des câbles doivent être réalisées de manière à ce que toutes les exigences relatives aux zones dangereuses soient satisfaites. Les presse-étoupes et les obturateurs doivent être certifiés pour les types de protection «Ex db» ou «tb» et doivent être classés IP66.

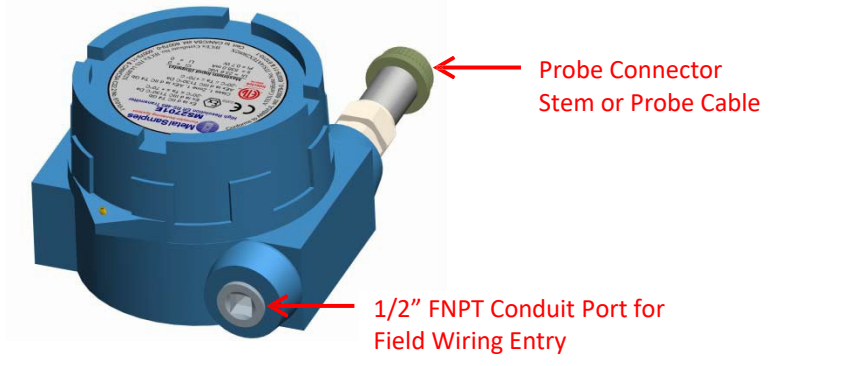

Figure 4. MS2901E current Loop Connector

The maximum permissible length of the current loop wiring between the MS2901E Transmitter and the control system is determined by the control system supply voltage, the electrical resistance of the current loop cable and the load of the control system input. If the Transmitter is to be installed in a safe area, refer to section *c. Wiring for a Safe Area Installation* for details. If the Transmitter is to be installed in a hazardous area, refer to section *d. Wiring for a Hazardous Area Installation*.

#### b. Grounding

The MS2901E enclosure is grounded internally through the wiring harness, but an additional, external grounding terminal is provided as well. The enclosure should be grounded properly using the external grounding terminal to ensure safe operation.

### c. Wiring for a Safe Area Installation

For basic safe area wiring information refer to the circuit diagram shown on page 19. Use the following equation to determine maximum permissible cable length:

$$D = \frac{(V_S - 10)}{(4 * 10^{-5})(R)}$$

Where:

D = Max. cable length in feet.

V<sub>s</sub> = Power supply voltage.

R = Cable resistance in ohms per 1000 feet.

Example:

VS = 24 Volts R = 16.1 (22 AWG cable)

$$D = \frac{(24 - 10)}{(4 * 10^{-5})(16.1)} = 21,739 \, Feet$$

#### d. HART Connection for a Safe Area Installation

Metal Samples MS2901E supports HART communication protocol. HART is an acronym for Highway Addressable Remote Transducer. The HART protocol makes use of the Bell 202 FSK standard to superimpose digital signals at a low level on top of the 4-20 mA Signal. This enables two-way communication and makes it possible for additional information beyond just the normal process variable to be communicated to and from a field instrument.

MS2901E can be connected to HART modem to communicate with the computer in a safe area. Connect the modem across 250 Ohms resistor in line with current loop supply as shown in figure. Any certified handheld terminal can be connected to the current loop supply of the instrument to communicate and access the variables and the probe life and other items can be set from remote terminal. (Refer Handheld equipment's connection details for proper connection details).

Due to the sensitive nature of corrosion measurement, it is important to provide good electrical isolation between the I/O system/power supply and each 4-20 mA/HART signal from MS2901E. Metal Samples recommends using isolator or isolated I/O card to connect to the PLC /DCS HART connections

For all other general applications, a signal conditioner capable of repeating the 4-20 mA/HART signals and providing at least 500 V of isolation must be used. If you are using

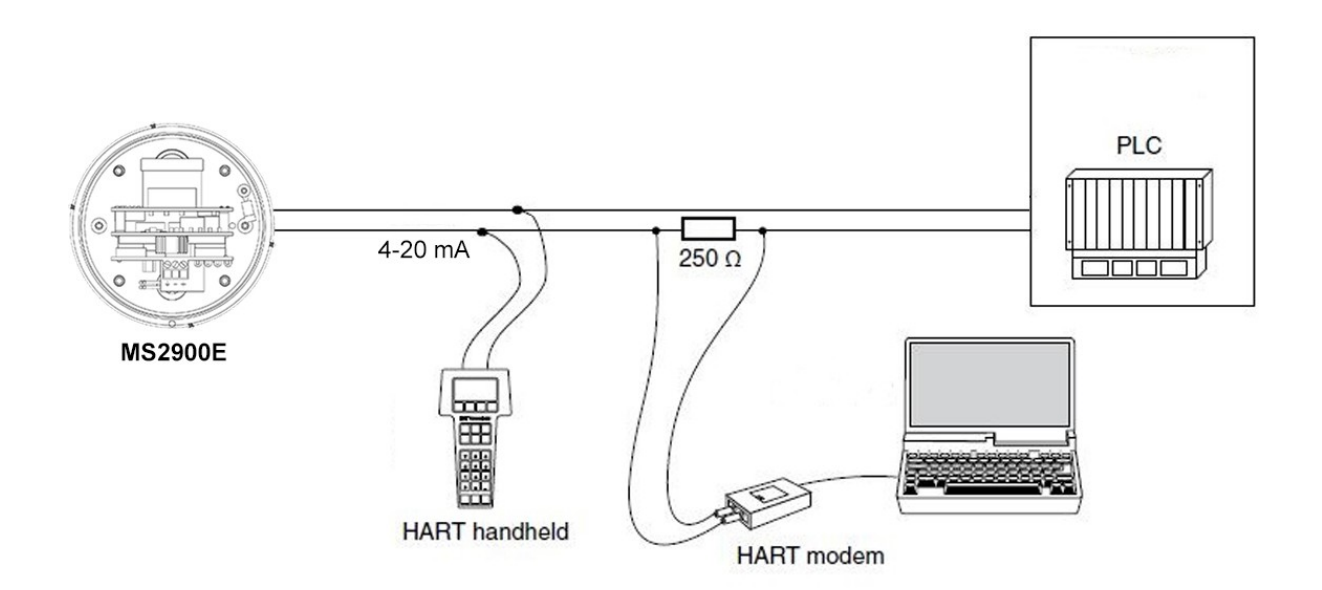

#### e. Wiring for a Hazardous Area Installation

**CAUTION:** This section provides general guidelines for hazardous area wiring. However, regardless of anything stated here, the MS2901E must be installed in full compliance with the control drawing located on page 18 and all of the local area requirements.

ATTENTION: Cette section fournit des directives générales pour le câblage en zone dangereuse. Cependant, indépendamment de tout ce qui est indiqué ici, le MS2901E doit être installé conformément au schéma de contrôle situé à la page 18 et à toutes les exigences locales.

Whenever an electrically driven sensor or measuring device is used in a potentially explosive environment the measuring system must be installed in such a way that electrical energy is either effectively isolated from the explosive environment (via explosive-proof containers, cable conduits, etc.) or the amount of electrical energy produced in the hazardous area must be limited to a permitted level.

Limiting electrical energy is the most practical method of protecting the MS2901E measuring system when the Transmitter is installed in a hazardous area. In the MS2901E system, electrical energy limits are maintained using a power supply with Um of 28V installed in the 4-20 mA current loop per standard practice. The voltage shall be maintained all the time in accordance with the guidance given in IEC 60079-14.

Caution: In general Safety barriers are not necessary but when a safety barrier is used with the MS2901E system, the current loop cable must be connected to the barrier's hazardous area terminals and the barrier output voltage should not exceed 28V at any circumstances. All other connections must be made to the barrier's safe area terminals.

The type of repeater safety barrier employed in the MS2901E system depends on the specific classification of the hazardous environment in question. Metal Samples will provide, upon request, assistance and technical advice in the selection of a repeater safety barrier or its equivalent.

The maximum length of the current loop cable that connects the MS2901E Transmitter to the repeater safety barrier is as follows:

Example:

17.5 Volts 22 AWG Cable = 5,434 feet maximum 16 AWG Cable = 21,788 feet maximum

**CAUTION:** For hazardous area installations, the maximum inductance and capacitance of the loop wiring between the safety barrier and the transmitter cannot exceed the entity parameters of the selected barrier.

ATTENTION: Pour les installations en zone dangereuse, l'inductance et la capacité maximales du câblage de la boucle entre la barrière de sécurité et le transmetteur ne peuvent pas dépasser les paramètres d'entité de la barrière sélectionnée.

#### f. Wiring with HART at Hazardous locations

No additional isolators are necessary to use MS2901E in hazardous locations. Please ensure that the maximum voltage applied to the instrument should be below or equal to **Um = 28 V**.

Any certified handheld terminal can be connected to the current loop supply of the instrument to communicate and access the variables and the probe life and other items can be set from remote terminal. (Refer Handheld equipment's connection details for proper connection details).

## 3. Setup and Operation

#### a. Probe Selection Switches

Housed within the MS2901E enclosure are probe selection switches which allow the instrument to be set for any standard ER probe type. They also allow the instrument to be placed into several test modes which output fixed values, allowing verification of the current loop connection and DCS program.

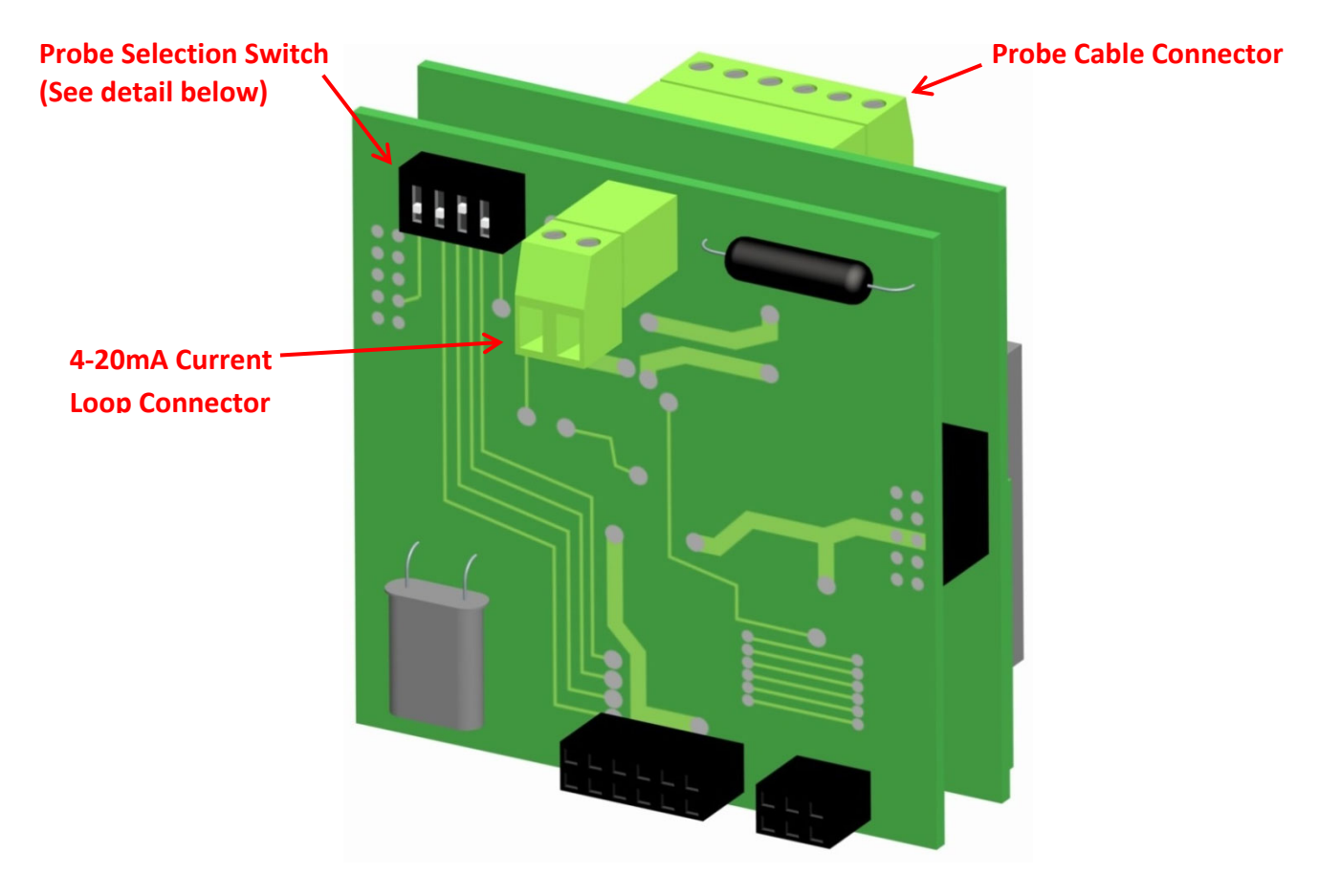

Figure 5. Connector and Switch Details

|    |                                             | Setting                  | Switch<br>1 | Switch<br>2 | Switch<br>3 | Switch<br>4        |
|----|---------------------------------------------|--------------------------|-------------|-------------|-------------|--------------------|
| ON |                                             | Wire Loop                | Off (↓)     | On (↑)      | On (↑)      | Off $(\downarrow)$ |
|    | Operating<br>Positions<br>Test<br>Positions | Tube Loop/Flush          | On (↑)      | Off (↓)     | On (↑)      | Off (↓)            |
|    |                                             | Cylindrical <sup>*</sup> | Off (↓)     | Off (↓)     | On (↑)      | Off (↓)            |
|    |                                             | 4mA Output               | On (↑)      | On (↑)      | Off (↓)     | Off (↓)            |
|    |                                             | 20mA Output              | Off (↓)     | On (↑)      | Off (↓)     | Off (↓)            |
|    |                                             | 4-20mA Sweep             | On (↑)      | Off (↓)     | Off (↓)     | Off (↓)            |

Table 2. Probe Switch Settings

\*Cylindrical probe setting is illustrated.

#### b. Testing the Current Loop i. Calibration

The MS2901E is fully calibrated when shipped from the factory. The calibration settings are fixed to avoid accidental change which could result in erroneous data. In general no field calibration is required. However, it is important to test the MS2901E upon installation, and during periodic maintenance inspections, to ensure the unit is operating properly. Follow the procedure as below, if calibration becomes absolute necessary.

Note1: Note down the switch settings before proceeding to the below procedure.

- 1) 4.00 mA Calibration
  - a. Power down the instrument
  - b. Turn Off Switch 1,2 and 3
  - c. Turn On Switch 4
  - d. Connect meter in series to the instrument to measure current in mA.
  - e. Power-up the instrument
  - f. Check the Loop Current, No calibration necessary if the meter reads 4.00 mA, if not proceed below.
  - g. To increase the loop current in steps of 0.025 mA , toggle the Switch 2 to Up and Down . Each Toggle will increase loop current by 0.025mA
  - h. To decrease the loop current in steps of 0.025 mA , toggle the Switch 3 to Up and Down . Each Toggle will decrease loop current by 0.025mA
  - i. Ensure current reading is equal to 4.00 mA.
  - j. Turn Off Swithc-4. Wait for a second
  - k. Turn off the Power.
- 2) 20.00 mA Calibration
  - a. Power down the instrument
  - b. Turn Off Switch 2 and 3
  - c. Turn On Switch 1 and 4
  - d. Connect meter in series to the instrument to measure current in mA.
  - e. Power-up the instrument
  - f. Check the Loop Current, No calibration necessary if the meter reads 20.00 mA, if not proceed below.
  - g. To increase the loop current in steps of 0.025 mA , toggle the Switch 2 to Up and Down . Each Toggle will increase loop current by 0.025mA
  - h. To decrease the loop current in steps of 0.025 mA , toggle the Switch 3 to Up and Down . Each Toggle will decrease loop current by 0.025mA
  - i. Ensure current reading is equal to 20.00 mA.
  - j. Turn Off Swithc-4 and wait for a second
  - k. Turn off the Power.

Now the new calibration values registered in the non-volatile memory.

Note2: Set the Switch with respect to probe connected to the instrument before put into service.

#### ii. Testing loop output zero (4mA) and span (20mA)

The MS2901E Probe Selection Switches (page 9) offer three test settings that allow the unit to be placed into various diagnostic modes as follows:

- 1) 4mA Output Forces a constant 4mA output on the current loop.
- 2) 20mA Output Forces a constant 20mA output on the current loop.
- 3) 4-20mA Sweep Causes the output to continually cycle from 4mA up to 20mA.

These test modes can be useful when troubleshooting problems with the current loop wiring and DCS/SCADA system.

#### iii. Testing the MS2901E with the Meter Prover

A Meter Prover is provided to allow routine checks of the MS2901E. The Meter Prover simulates a Wire Loop type probe at a fixed value. To test the MS2901E with the Meter Prover:

- 1) Disconnect power.
- 2) Disconnect the MS2901E from the probe (or if the MS2901E is remote-mounted, disconnect the probe extension cable from the probe.)
- 3) Connect the Meter Prover to the MS2901E probe connector stem (or to the probe extension cable if the MS2901E is remote-mounted.)
- 4) Loosen the MS2901E Enclosure Lock Screw.
- 5) Unthread and remove the MS2901E cover.
- 6) Change the Probe Selection Switches to the Wire Loop position (see page 9.)
- 7) Reconnect power and allow the instrument to measure for several minutes to stabilize.
- 8) After several minutes observe the transmitter output. The output should closely match the value printed on the Meter Prover label.

If the transmitter output matches the Meter Prover value, you may return the Probe Selection Switches to their previous setting and reconnect the MS2901E to the probe. If the transmitter output shows a significant difference compared to the Meter Prover value, further troubleshooting may be required. Refer to page 14 for troubleshooting or contact the factory for further assistance.

Be sure to reinstall the enclosure cover and tighten the Lock Screw when putting the MS2901E back into service.

#### c. Interpreting Data

#### i. Metal Loss

The MS2901E measures the Metal Loss of an ER probe and converts that value to a linearized 4-20mA current loop output. The 4-20mA output is directly proportional to the cumulative Metal Loss of the ER probe at any given time. The overall span of the 4-20mA output is proportional to the life of the probe in use, so for DCS/SCADA programming the 4-20mA signal can be scaled as follows:

4mA = 0 mils (0% Metal Loss) 20mA = Probe Life in mils (100% Metal Loss)

The Probe Life can be found in Table 1 and is also listed on the Metal Samples probe tag (as the "Multiplier".)

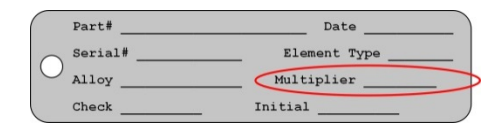

Figure 6. Metal Samples Probe Tag

Figure 7 illustrates the relationship between Loop Current and Metal Loss. In this example a probe with a 10-mil life is assumed. However, the X axis could be changed to represent any Probe Life.

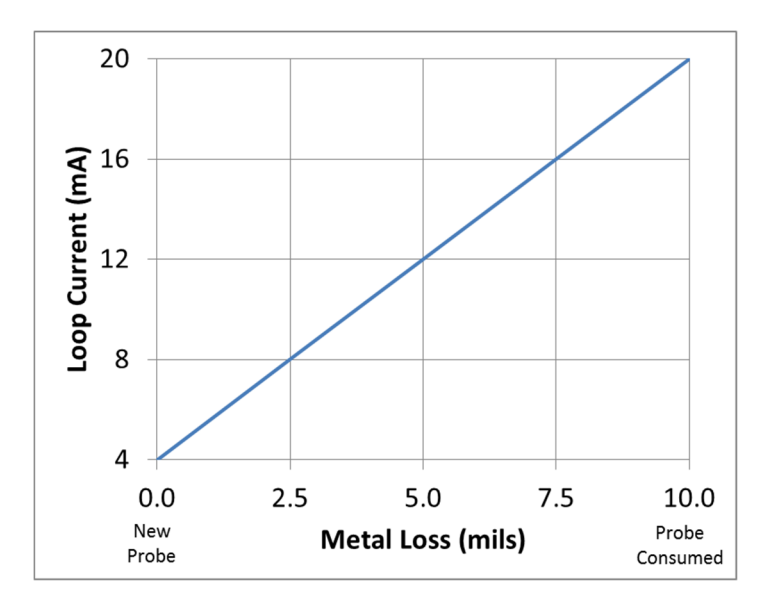

Figure 7. Output Relationship

As seen here, the transmitter output begins at 4mA for a new probe (zero Metal Loss) and increases as the probe element corrodes, eventually reaching a maximum of 20mA when the probe sensing element has been completely consumed by corrosion (in this case, 10 mils of Metal Loss.) At this time the probe has reached its end-of-life and must be replaced.

#### ii. Calculating Corrosion Rate

As explained previously, ER probes and instruments report *Metal Loss*. However, the value that is of ultimate interest is Corrosion Rate. The Corrosion Rate is essentially Metal Loss over time, so the Corrosion Rate can be calculated using the following formula:

Corrosion Rate(mpy) =  $\frac{\Delta \text{Loop Current(mA)}}{16} \times \frac{365}{\Delta \text{Time(days)}} \times \text{Probe Life(mils)}$ 

where:

△Loop Current(mA) is the difference between two readings

△*Time(days)* is the time difference between those two readings

It is a common practice to program this formula into the control (DCS/SCADA) system and have it calculated Corrosion Rate on a continual basis from the Metal Loss data. The challenge in doing this is selecting an appropriate time interval. Using an interval that is too short may give erratic results, while selecting an interval that is too long may give results that are insensitive to system upsets. The ideal time period depends on many factors and will vary from system to system. It may take some trial and error to settle on the best time period for your installation.

In some cases, it may be necessary to review the raw Metal Loss data and manually apply the Corrosion Rate formula to periods of interest. For example, look at the graph below and see how much the calculated Corrosion Rate can vary depending on the time period used.

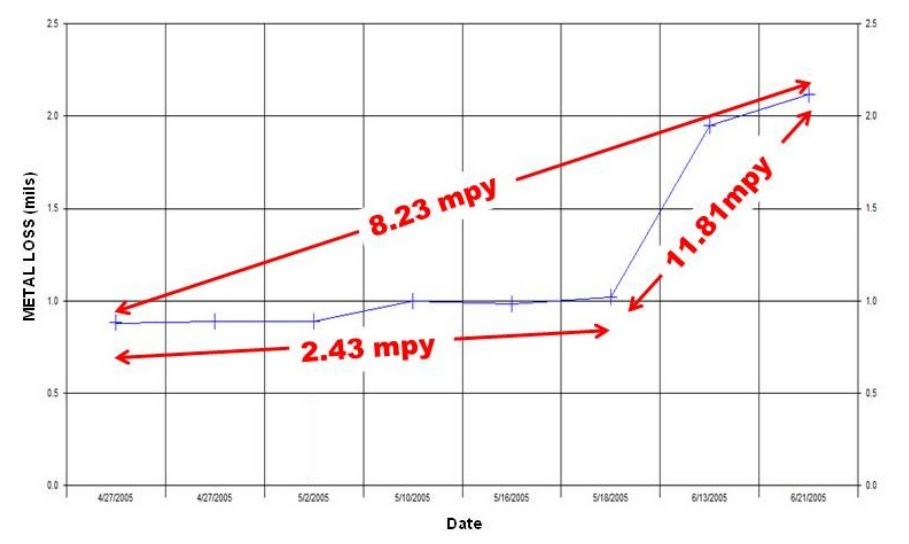

Figure 8. Corrosion Rates calculated from Metal Loss data

While each of the results is valid for the selected time period, the one of most interest is the value of 11.81 mpy which represents some type of system upset. When the Corrosion Rate is calculated automatically on a pre-selected time period, there is no guarantee that the selected time period will always coincide with system upsets such as this. That is why manual review and interpretation of Metal Loss data is also helpful.

#### Alarm limits and Current Ranges

A guaranteed linear over-range is provided. Device malfunction can be indicated by up-scale current. Current values are shown in the table below.

|                         | Direction        | Values (percent of range) | Values (mA or V)  |
|-------------------------|------------------|---------------------------|-------------------|
| Linear over-range       | Down             | $-0.6\% \pm 0.1\%$        | 3.89 to 3.92 mA   |
|                         | Up               | $+105.0\% \pm 1.0\%$      | 20.64 to 20.96 mA |
| Device malfunction      | Down: less than  | -1.8%                     | 3.70 mA           |
| indication              | Up: greater than | +115.0%                   | 22.50 mA          |
| Maximum current         |                  | +115.0%                   | 22.50 mA          |
| Multi-Drop current draw |                  |                           | 4.0 mA            |

#### d. Commissioning

Once the MS2901E transmitter has been installed, tested, and properly configured for the probe in use, it can then be closed and put into service. First, perform one last visual inspection to ensure that all electrical connections are secure and that the enclosure o-ring is in place and is in good condition. Then thread the enclosure lid onto the base fully. Once the lid has been threaded into place, tighten the Lock Screw to prevent unauthorized tampering.

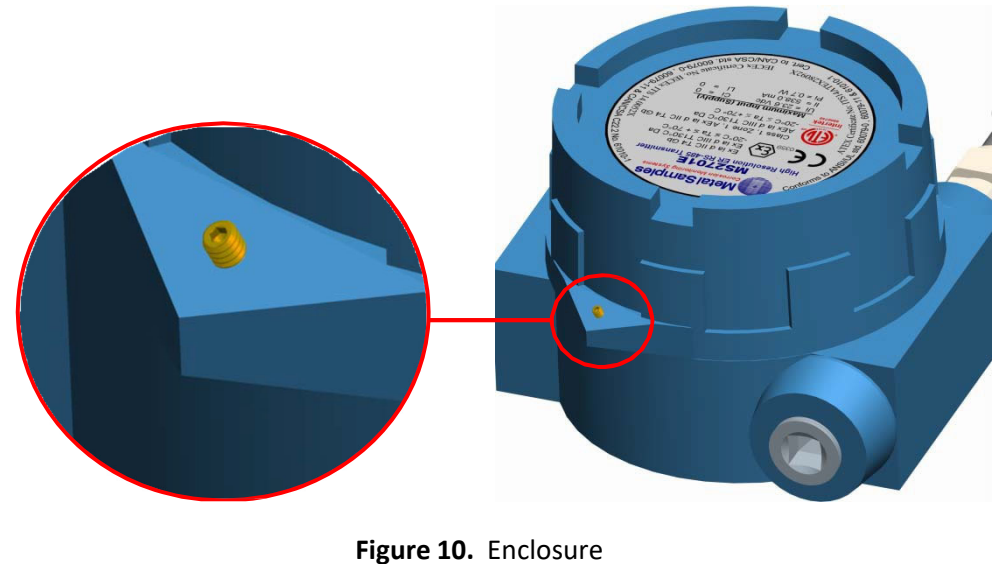

Lock Screw

**CAUTION:** The Lock Screw on the instrument base must be tightened securely to prevent unauthorized personnel from opening the MS2901E transmitter, and ensure that the flameproof safety is not violated. Only qualified personnel should be allowed to install, operate, and maintenance the MS2901E transmitter.

## C. Maintenance

Once installed, the MS2901E requires little maintenance. However, it is important to verify the following items periodically to ensure continued safe operation.

**CAUTION:** Before performing any tests or maintenance on the MS2901E, ensure that all hazardous area requirements are met.

| Inspection Item                                                                              | Frequency |  |
|----------------------------------------------------------------------------------------------|-----------|--|
| Inspect the enclosure o-ring for any signs of damage. Replace as necessary.                  | Annually  |  |
| Inspect the probe connector o-ring for any signs of damage. Replace as necessary.            | Annually  |  |
| Inspect all electrical connections for signs of corrosion, mechanical damage, or foreign     |           |  |
| matter that could cause improper operation or cause an electrical short. Clean as necessary. |           |  |
| Ensure that the locking screw is in place and is secure.                                     | Annually  |  |
| Inspect the enclosure for any signs of corrosion or paint damage.                            | Annually  |  |
| Check for any signs of moisture ingress within the enclosure.                                | Annually  |  |

Contact Metal Samples for replacement parts or if instrument repair is necessary.

## D. HART COMMUNCIATION AND DEVICE DESCRIPTOR

MS2900E corrosion transmitter monitor, detect and report the metal loss as device variable. The probe life, probe type, Access password, alarm mode and other parameters can be set using HART Communication.

Manufacturer Name: Metal Samples Company Manufacture ID Code: 610C Model Name: MS29XXE Device Type Code: E410

#### DEVICE VARAIBLES

One Device Variable is implemented.

|    | Meaning      | Units |
|----|--------------|-------|
| DV | Loop Current | mA    |

#### DYNAMIC VARIABLES

One Dynamic Variable is implemented.

| _  | Meaning    | Units |
|----|------------|-------|
| PV | Metal Loss | mils  |

#### 1. Power-Up

On power up, the transmitter goes through an initialization procedure, which takes approximately 1-2 seconds. During this period, the device will not respond to HART commands, and the analog output is set at 4.0mA.

When the initialization is satisfactorily completed, and the first measurement has been made, the PV value is set, and the analog output moves to a value representing the measurement.

#### 2. ALARM MODE

Alarm mode can be set/configures with different values as below None High and Auto Low and Auto High and Manual

#### 3. Device Status

Low and Manual

Bit # 4 - More Status Available is set whenever any failure is detected.

| Byte | Bit | Description             | Class | Device Status bits Set |
|------|-----|-------------------------|-------|------------------------|
|      | 0   | PV out of Limits        |       |                        |
|      | 1   | Not Used                |       |                        |
|      | 2   | Analog Output Saturated |       |                        |
|      |     | Analog output Current   |       |                        |
| 0    | 3   | Fixed                   |       |                        |
|      | 4   | More status available   |       |                        |
|      | 5   | Cold Start              |       |                        |
|      | 6   | Configuration Changed   |       |                        |
|      | 7   | Device malfunction      |       |                        |
| 1    | 0-7 | Not Used                |       |                        |
| 2    | 0-7 | Not Used                |       |                        |
| 3    | 0-7 | Not Used                |       |                        |
| 4    | 0-7 | Not Used                |       |                        |
| 5    | 0-7 | Not Used                |       |                        |

## **Extended Device Status**

Bit # 0 – Maintenance required is set whenever probe failure is detected.

| Bit #1 – Device variable aler | is set when | PV is out | of limit. |
|-------------------------------|-------------|-----------|-----------|
|-------------------------------|-------------|-----------|-----------|

| Byte | Bit | Description | Class | Devie Status bits Set |
|------|-----|-------------|-------|-----------------------|
|      | 0   | Not Used    |       |                       |
|      | 1   | Not Used    |       |                       |
|      | 2   | Not Used    |       |                       |
| C    | 3   | Not Used    |       |                       |
| 0    | 4   | Not Used    |       |                       |
|      | 5   | Not Used    |       |                       |
|      | 6   | Not Used    |       |                       |
|      | 7   | Not Used    |       |                       |

## **Device Operating Mode**

"Not used" bits are always set to 0.

| Byte | Bit | Description | Class | Devie Status bits Set |
|------|-----|-------------|-------|-----------------------|
| 7    | 0   | Not Used    |       |                       |
|      | 1   | Not Used    |       |                       |
|      | 2   | Not Used    |       |                       |
|      | 3   | Not Used    |       |                       |
| /    | 4   | Not used    |       |                       |
|      | 5   | Not used    |       |                       |
|      | 6   | Not used    |       |                       |
|      | 7   | Not used    |       |                       |

#### **Standardized Status**

|   | 0 | Not Used |  |
|---|---|----------|--|
|   | 1 | Not Used |  |
|   | 2 | Not Used |  |
| 8 | 3 | Not Used |  |
|   | 4 | Not Used |  |
|   | 5 | Not Used |  |
|   | 6 | Not Used |  |
|   | 7 | Not Used |  |

#### 4. UNIVERSAL COMMANDS

The following universal commands are supported by this instrument.

- 0 Read Unique ID
- 1 Read Primary Variable
- 2 Read Current Percentage
- 3 Read Device Variable
- 6 Write Polling address
- 7 Read Loop Configuration
- 8 Read Dynamic Variable class
- 9 Read Dynamic Variable with Status
- 11 Read UID Associated with Tag
- 12 Read Message
- 13 Read Tag Descriptor, Date
- 14 Read Transducer Information
- 15 Read Device Information
- 16 Read Final Assembly Number
- 17 Write Message
- 18 Write Tag Descriptor Date
- 19 Write Final Assembly Number
- 20 Read Long Tag
- 21 Write UID associated with Tag
- 22 Write Long Tag
- 38 Reset Configuration changed flag
- 48 Read Additional device status.

#### 5. COMMON PRACTICE COMMANDS

The following common-practice commands are implemented:

- 33 Read Device Variable
- 35 Write PV Range Values
- 40 Enter/Exit Fixed Current Mode
- 42 Master Reset Device
- 44 Write PV Units
- 45 Trim Loop Zero
- 46 Trim Loop Gain

#### Fixed Current Mode

Fixed current mode is implemented, using Command 40. This mode is cleared by power loss or reset.

#### **Burst Mode**

This field device does not support Burst mode.

#### Reset

Command 42 ("Device Reset") causes the device to reset its microprocessor. The resulting restart is identical to the normal power up sequence.

#### **6. DEVICE SPECIFIC COMMANDS**

MS2900E supports the following device specific commands. These commands are specific to MS2900E, and these are included in the Device Description. (DD).

| 190 | Write | Probe | Туре |
|-----|-------|-------|------|
|     |       |       | 11   |

- 191 Read Probe Type
- 192 Write Probe Life
- 193 Read probe Life
- 195 Enter Access Password
- 196 Write New Access Password
- 197 Disable Password
- 198 Write Alarm Mode
- 199 Read Alarm Mode
- 200 Write HART Serial Number
- 201 Write Serial Number
- 202 Read Serial Number
- 203 Read Commission date
- 204 Write Commission Date
- 210 Factory Defaults

#### DD FILE

EDD Files will describe the features and capabilities of the instrument with the all-device variable names and dynamic variables as defined above.

## **Command 190 - Write Probe Type**

This command allows to set the Probe Type into the slave device.

(1- Wire, 2 – Tube, 3 – Cylinder, 4 - Small Flush, 5 - Large Flush ,6 – Spiral, 7 – Strip, 8 - HS)

#### • Level 1 / Level 2 password entry is required.

#### **Request Bytes**

| Byte | Format        | Description |
|------|---------------|-------------|
| 0    | Unsigned Char | Probe Type  |

#### **Response Bytes**

| Byte | Format        | Description |
|------|---------------|-------------|
| 0    | Unsigned Char | Probe Type  |

#### **Command-Specific Response Code**

| Code | Class   | Description                |
|------|---------|----------------------------|
| 0    | Success | No Command-Specific Errors |
| 7    | Error   | Write Protection           |
| 11   | Error   | Entered Value not Valid    |

## **Command 191 - Read Probe Type**

This command allows the master to request to read the Probe Type from the slave

(1- Wire, 2 – Tube, 3 – Cylinder, 4 - Small Flush, 5 - Large Flush ,6 – Spiral, 7 – Strip, 8 - HS)

#### **Request Bytes**

| Byte | Format | Description |
|------|--------|-------------|
| -    | -      |             |

#### **Response Bytes**

| Byte | Format            | Description |
|------|-------------------|-------------|
| 0    | Unsigned Char - 8 | Probe Type  |

| Code | Class   | Description                |
|------|---------|----------------------------|
| 0    | Success | No Command-Specific Errors |
| 16   | Error   | Access Restricted          |

## **Command 192 - Write Probe Life**

This command allows to set the Probe Life into the slave device. (0-1000 mils maximum)

• Level 1 / Level 2 password entry is required.

#### **Request Bytes**

| Byte | Format                   | Description      |
|------|--------------------------|------------------|
| 0-3  | Float 32 (Little endian) | Probe Life Value |

#### **Response Bytes**

| Byte | Format   | Description      |
|------|----------|------------------|
| 0-3  | Float 32 | Probe Life Value |

#### Command-Specific Response Code

| Code | Class   | Description                 |
|------|---------|-----------------------------|
| 0    | Success | No Command-Specific Errors  |
| 5    | Error   | Too few Data bytes Received |
| 7    | Error   | Write Protection            |
| 11   | Error   | Entered Value not Valid     |

## **Command 193 - Read Probe Life**

This command allows the master to read the Probe Life from the slave. (0-1000 mils maximum)

#### **Request Bytes**

| Byte | Format | Description |
|------|--------|-------------|
| -    | -      | Command     |

#### **Response Bytes**

| Byte | Format   | Description      |
|------|----------|------------------|
| 0-3  | Float 32 | Probe Life Value |

| Code | Class   | Description                |
|------|---------|----------------------------|
| 0    | Success | No Command-Specific Errors |
| 16   | Error   | Access Restricted          |

## **Command 195 – Enter Access Password**

This command allows the master to enter the level 1 and level 2 password. (0 level – no password; 1<sup>st</sup> level – user password; 2<sup>nd</sup> level - Master password) (Level 1 default Password: 'managers')

#### **Request Bytes**

| Byte | Format                          | Description |
|------|---------------------------------|-------------|
| 0-7  | Unsigned Char – 8 (As<br>ASCII) | Password    |

#### **Response Bytes**

| Byte | Format                          | Description |
|------|---------------------------------|-------------|
| None | Unsigned Char – 8 (As<br>ASCII) | Password    |

#### **Command-Specific Response Code**

| Code | Class   | Description                 |
|------|---------|-----------------------------|
| 0    | Success | No Command-Specific Errors  |
| 5    | Error   | Too few Data bytes Received |
| 16   | Error   | Access Restricted           |

Note: Default Value @@@@@@@@@@

## **Command 196 - Write New Access Password**

This command allows the master to enter new password for Level 1. Level 1 password can be changed from Master.

• Level 1 / Level 2 password entry is required.

#### **Request Bytes**

| Byte | Format                          | Description      |
|------|---------------------------------|------------------|
| 0-7  | Unsigned Char – 8 (As<br>ASCII) | Level 1 Password |

## **Response Bytes**

| Byte | Format                          | Description      |
|------|---------------------------------|------------------|
| -    | Unsigned Char – 8 (As<br>ASCII) | Level 1 Password |

## **Command-Specific Response Code**

| Code | Class   | Description                 |
|------|---------|-----------------------------|
| 0    | Success | No Command-Specific Errors  |
| 5    | Error   | Too few Data bytes Received |
| 7    | Error   | Write Protection            |

Note: Default Value @@@@@@@@

## **Command 197 - Disable Password**

This command allows the master to reset / disable the password entry.

## **Request Bytes**

| Byte                            | Format                          | Description              |
|---------------------------------|---------------------------------|--------------------------|
| 0 Unsigned Char – 1 (<br>ASCII) |                                 | Disable Password         |
|                                 | Unsigned Char – 1 (As<br>ASCII) | 0- Password access Level |
|                                 |                                 | 1-Disable password       |

## **Response Bytes**

| Byte | Format                          | Description  |
|------|---------------------------------|--------------|
| 0    | Unsigned Char – 1 (As<br>ASCII) | Access Level |

| Code | Class   | Description                 |
|------|---------|-----------------------------|
| 0    | Success | No Command-Specific Errors  |
| 5    | Error   | Too few Data bytes Received |
| 7    | Error   | Write Protection            |

## **Command 198 - Write Alarm Mode**

This command allows the master to write alarm mode condition to slave.

(0 = None, 1 = High and Auto, 2= Low and Auto, 5= High and Manual &A= Low and Manual)

• Level 1 / Level 2 password entry is required.

#### **Request Bytes**

| Byte | Format        | Description |
|------|---------------|-------------|
| 0    | Unsigned Char | Alarm Mode  |

#### **Response Bytes**

| Byte | Format        | Description |
|------|---------------|-------------|
| 0    | Unsigned Char | Alarm Mode  |

#### **Command-Specific Response Code**

| Code | Class   | Description                 |
|------|---------|-----------------------------|
| 0    | Success | No Command-Specific Errors  |
| 5    | Error   | Too few Data bytes Received |
| 7    | Error   | Write Protection            |

Note: Default Value =0

## **Command 199 - Read Alarm Mode**

This command allows the master to Read alarm mode setting from slave.

(0 = None, 1 = High and Auto, 2= Low and Auto, 5= High and Manual & A= Low and Manual)

#### **Request Bytes**

| Byte | Format | Description |
|------|--------|-------------|
| -    | -      | Command     |

#### **Response Bytes**

| Byte | Format        | Description |
|------|---------------|-------------|
| 0    | Unsigned Char | Alarm Mode  |

| Code | Class   | Description                 |
|------|---------|-----------------------------|
| 0    | Success | No Command-Specific Errors  |
| 5    | Error   | Too few Data bytes Received |
| 16   | Error   | Access Restricted           |

## **Command 200 - Write HART Serial Number**

This command allows the master to enter HART Board Serial Number. First 3 bytes consists of serial number and 4<sup>th</sup> byte consists of hardware revision level.

• Level 2 password entry is required.

### **Request Bytes**

| Byte  | Format        | Description        |
|-------|---------------|--------------------|
| 0 - 3 | Unsigned Char | HART Serial Number |

#### **Response Bytes**

| Byte  | Format        | Description        |
|-------|---------------|--------------------|
| 0 - 3 | Unsigned Char | HART Serial Number |

#### **Command-Specific Response Code**

| Code | Class   | Description                 |
|------|---------|-----------------------------|
| 0    | Success | No Command-Specific Errors  |
| 5    | Error   | Too few Data bytes Received |
| 7    | Error   | Write Protection            |

Note: Default Value ####

## **Command 201 - Write MS Serial Number**

This command allows the master to write serial number to the slave device. Maximum length 14 digits.

• Level 2 password entry is required.

## **Request Bytes**

| Byte   | Format        | Description                  |
|--------|---------------|------------------------------|
| 0 - 13 | Unsigned Char | MS Serial Number of the unit |

#### **Response Bytes**

| Byte   | Format        | Description      |
|--------|---------------|------------------|
| 0 - 13 | Unsigned Char | MS Serial Number |

### **Command-Specific Response Code**

| Code | Class   | Description                 |
|------|---------|-----------------------------|
| 0    | Success | No Command-Specific Errors  |
| 5    | Error   | Too few Data bytes Received |
| 7    | Error   | Write Protection            |

## **Command 202 - Read MS Serial Number**

This command allows the master to read serial number to the slave device.

#### **Request Bytes**

| Byte | Format | Description      |
|------|--------|------------------|
| -    |        | MS Serial Number |

#### **Response Bytes**

| Byte   | Format        | Description      |
|--------|---------------|------------------|
| 0 - 13 | Unsigned Char | MS Serial Number |

| Code | Class   | Description                |
|------|---------|----------------------------|
| 0    | Success | No Command-Specific Errors |
| 16   | Error   | Access Restricted          |

## **Command 203 - Write Commission Date**

This command allows the master to write commissioning date.

• Level 2 password entry is required.

#### **Request Bytes**

| Byte  | Format        | Description     |
|-------|---------------|-----------------|
| 0 - 2 | Unsigned Char | Commission Date |

#### **Response Bytes**

| Byte | Format        | Description     |
|------|---------------|-----------------|
| 0 -2 | Unsigned Char | Commission Date |

#### **Command-Specific Response Code**

| Code | Class   | Description                 |
|------|---------|-----------------------------|
| 0    | Success | No Command-Specific Errors  |
| 5    | Error   | Too few Data bytes Received |
| 7    | Error   | Write Protection            |

## **Command 204 - Read Commission Date**

This command allows the master to read commissioning date from the slave.

#### **Request Bytes**

| Byte | Format | Description     |
|------|--------|-----------------|
|      |        | Commission Date |

#### **Response Bytes**

| Byte | Format        | Description     |
|------|---------------|-----------------|
| 0 -2 | Unsigned Char | Commission Date |

| Code | Class   | Description                |
|------|---------|----------------------------|
| 0    | Success | No Command-Specific Errors |
| 16   | Error   | Access Restricted          |

## **Command 210 - Factory Defaults**

This command allows the master to change the slave settings to factory default values.

• Level 1 / Level 2 password entry is required.

#### **Request Bytes**

| Byte | Format | Description                           |
|------|--------|---------------------------------------|
| -    |        | Change Parameters to Factory Defaults |

#### **Response Bytes**

| Byte | Format | Description                           |
|------|--------|---------------------------------------|
| -    |        | Change Parameters to Factory Defaults |

| Code | Class   | Description                 |
|------|---------|-----------------------------|
| 0    | Success | No Command-Specific Errors  |
| 5    | Error   | Too few Data bytes Received |
| 7    | Error   | Write Protection            |

## E. THE HART MODEM

#### a. HART modem general description

MicroLink 101-0027 USB HART<sup>®</sup> protocol modem can be used to communicate with MS2900E instrument in safe area. It provides the hardware interface between Highway Addressable Remote Transducer devices (HART) and a Windows<sup>®</sup> PC with a USB interface. MicroLink is used for commissioning, diagnostics, monitoring, and testing HART field devices.

Virtual serial port drivers allow the USB MicroLink to appear as an RS-232 com port to Windows and your HART software. A rugged design makes MicroLink an ideal choice for field engineers and technicians who service HART devices in an industrial environment. Microlink is compatible with all registered HART devices and all leading HART configuration and monitoring software.

#### b. Driver pre-installation

The USB drivers should be installed before the MicroLink HART modem is connected to the PC's USB port. After the drivers are installed, Windows will automatically detect the modem when it is connected to the USB port and complete the setup.

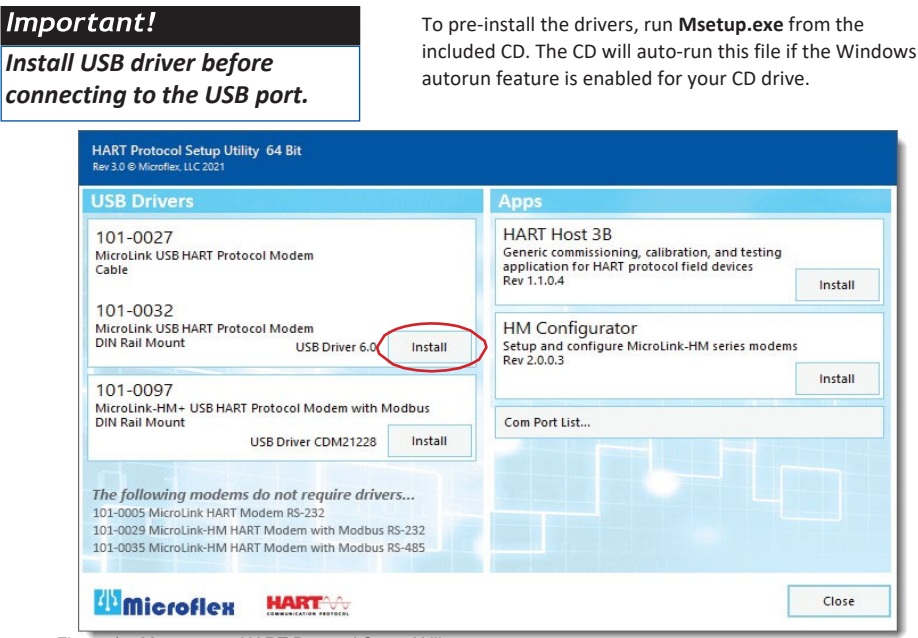

Figure 17. Msetup.exe HART Protocol Setup Utility

Click the Install button in the 101-0027 window to pre-install the USB drivers. The driver installer will guide you through the setup process. Installers can also be run manually from the CD, without running Msetup, by running \x86\dpinst.exe file for 32 bit operating systems or x\64\dpinst.exe for 64 bit operating systems.

Don't have a CD drive?

Download the HART Protocol CD image from <u>www.microflx.com/pages/support</u>. Running the file will self-extract the compressed files and start the Msetup.exe HART Protocol Setup Utility.

#### c. Driver inf file - manually installed

To manually install the driver inf file:

- 1. Connect the Converter to the USB port.
- 2. Open the Windows Device Manager.
- 3. The New Device Wizard will have added the converter under Ports (COM & LPT) and will appear as MicroLink HART Protocol Modem (COMx). Right click the device and select Update Driver Software...
- 4. Choose to Browse for the driver software and browse to the CD or the location of the MxHART.inf file.
- 5. Follow the wizard prompts to complete the driver setup.
- a. Uninstalling the USB drivers

If needed, use Windows Device Manager to uninstall the driver from your system. With the modem connected to the USB port, locate the MicroLink modem in the Device Manager hardware tree under Ports (COM & LPT). Right click on MicroLink HART Protocol Modem and select Uninstall from the pop-up menu. When the process has finished, unplug the modem from the USB port.

#### b. Finding the assigned COM port number

When Windows installed the serial port driver the next available COM port number was assigned to the converter. The software you use with the converter must be set to use the same COM port number. To find the number assigned to your converter run Msetup.exe from the CD and click the Com Port List... button to show a list of found devices and assigned COM port numbers.

To use the list...

Unplug the modem from the USB port and it will be removed from the Com Port List.

Plug the modem into the USB port and it will be added to the Com Port List.

Set your HART software to use the same COM number assigned to your modem.

| MicroLink HART Protocol Modem (COM7)<br>PCIe to High Speed Serial Port (COM1)<br>PCIe to High Speed Serial Port (COM2)<br>USB Serial Port (COM4) |  |
|----------------------------------------------------------------------------------------------------|--|
|                                                                                                    |  |
|                                                                                                    |  |
|                                                                                                    |  |

#### MicroLink modem is assigned to COM 7

c. Using Windows device manager

The assigned COM port number can be found using Windows Device Manager. Open Device Manager and select View > Devices by Type.

You may need to expand the Device Manager tree under Ports (COM and LPT)

to see the converter.

In the example shown below, the modem is assigned to COM 7.

The assigned serial COM port number can be changed to any available COM port using Windows Device Manager.

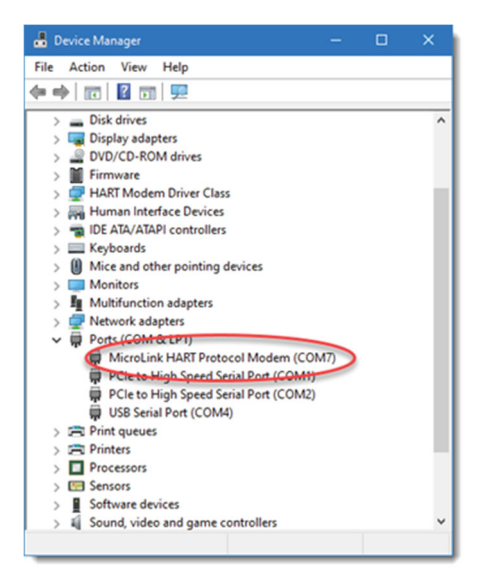

Expand Ports (COM & LPT) in the list to see which port the converter is assigned to.

Right click MicroLink HART Protocol Modem and select Properties from the pop-up menu. On the Port Settings tab, click Advanced.

Drop down the COM Port Number list and select the desired port number.

Click OK to use the new port number and close the window.

Unplug the MicroLink modem from the USB port and then reconnect it to allow Windows<sup>®</sup> to update the USB device parameters.

Click OK again to close the Properties window.

d. Software setup

Make sure your HART software is set to use the same serial COM port number that the MicroLink modem is assigned to.

There are no hardware settings required by the MicroLink modem and modem power is provided by the USB port. All other settings, such as BAUD rate and parity, are taken care of by your HART software.

#### e. Connecting to the HART device

Connect the two mini-clips to the HART device or HART loop. MicroLink provides electrical isolation between the HART loop and the PC. It is safe to ignore grounding and polarity issues when making the HART connections.

The HART protocol requires a loop resistance of 230 to 600 ohms, typically 250 ohms. Refer to your equipment installation instructions for details on connecting a HART protocol modem or configuration device to the loop.

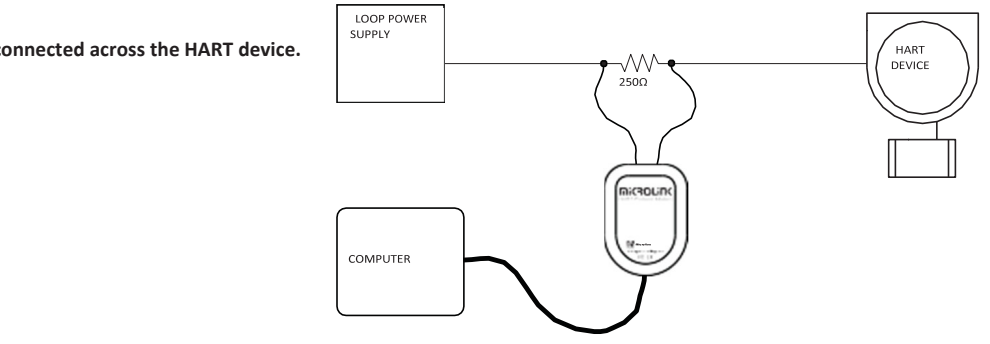

MicroLink HART modem connected across the HART device.

MicroLink HART modem connected across the HART device.

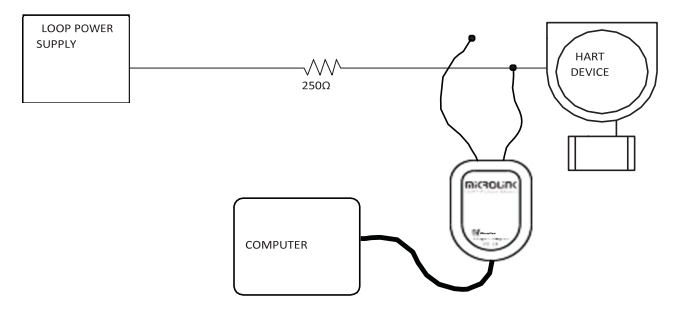

## F. Troubleshooting

If the MS2901E does not seem to perform as expected, check the following items:

**CAUTION:** Before performing any tests or maintenance on the MS2901E, ensure that all hazardous area requirements are met.

**ATTENTION**: avant d'effectuer des tests ou des opérations de maintenance sur le MS2901E, assurezvous que toutes les exigences relatives aux zones dangereuses sont respectées.

- 1. Ensure that the probe is operational and is not completely corroded. This can be done in two ways.
  - a. Test the probe with a portable ER meter if available.
  - b. Test the probe with a portable resistance or continuity meter as follows:
    - i. Connect one test lead to pin 'A' of the probes 6-pin connector.
    - ii. Measure continuity to each of the other pins. There should be continuity (low resistance) to each pin.

NOTE: Continuity on each pin does not ensure that the probe is good. However, if you find an open circuit on any pins then it is almost certain that the probe is bad and should be replaced.

- 2. Ensure that the Probe Selection Switches are set correctly for the probe being used. Confirm the probe type, and refer to Table 2 on page 9 to verify the appropriate switch settings.
- 3. Perform a visual inspection of the circuit boards to look for any signs of mechanical or electrical damage.
- 4. Ensure that all electrical cables and wiring are in good condition.
- 5. Ensure that all electrical contacts are secure and free of corrosion.
- 6. Ensure that there is adequate supply voltage at the 4-20mA Current Loop Connector.
- 7. Verify that the supply voltage polarity is correct.
- 8. If there is insufficient supply voltage on the 4-20mA Current Loop Connector, check the safety barrier (if applicable) for a blown fuse or any other failure.
- 9. Test the MS2901E using the supplied Meter Prover (see page 10.)
- 10. Test the MS2901E with a local multi-meter or loop calibrator.

These basic checks should indicate the source of any problem (probe, power supply, wiring, etc...) If it is determined that the MS2901E is malfunctioning, or if you need further assistance in troubleshooting, contact Metal Samples Technical Support.

**CAUTION:** If the MS2901E shows any signs of damage remove it from service immediately and consult the factory.

ATTENTION: Si le MS2901E montre des signes de dommages, mettez-le immédiatement hors service et consultez l'usine.

## **III. Service and Warranty Information**

## A. Warranty

Metal Samples warrants that any part of the MS2901E and accessories which proves to be defective in material or workmanship within one year of the date of original shipment to Purchaser will be repaired or replaced, at Metal Samples option, free of charge. This warranty does not cover (1) probe assemblies, (2) items expendable in nature, or (3) items subject to damage from normal wear, misuse or abuse, or failure to follow use and care instructions.

All damaged items are to be shipped at Purchaser's expense to and from Metal Samples which shall have the right to final determination as to the existence and cause of a defect.

The foregoing shall constitute the sole and exclusive remedy of any purchaser of Metal Samples products for breach of warranty and IS EXCLUSIVE AND IN LIEU OF ALL OTHER WARRANTIES, EXPRESSED, IMPLIED OR STATUTORY, INCLUDING THE IMPLIED WARRANTIES OR MERCHANTABILITY AND FITNESS. IN NO EVENT SHALL METAL SAMPLES BE LIABLE FOR SPECIAL OR CONSEQUENTIAL DAMAGES, OR FOR ANY DELAY IN THE PERFORMANCE OF THIS WARRANTY DUE TO CAUSES BEYOND ITS CONTROL.

The technical information and suggestions contained herein are believed to be reliable, but they are not to be construed as warranties since conditions of use are beyond our control.

## B. Obtaining Service and Returning the Instrument for Repair

If you experience problems with your instrument please contact the factory at 256-358-4202 and ask for customer support for instrumentation. Our customer support department will assist you in troubleshooting your instrument.

Most issues can be resolved over the phone, but in some cases it may be necessary to return your instrument for further evaluation and repair. In this case, please obtain a Return Materials Authorization (RMA) number from the sales person or support technician. This RMA number will ensure that your instrument is routed to the correct department when it is received at the factory.

After receipt of an RMA number you may pack your instrument for return. Be sure to pack your instrument in a sturdy box and to pad it sufficiently to avoid damage during transit. Also be sure to complete the "Instrument Repair Form" on the next page and include a copy with your repair. This will ensure that the repair department has sufficient information regarding the problems you are experiencing with your instrument, as well as the billing, contact, and return shipping details for the repair.

Once you have obtained an RMA number, completed the "Instrument Repair Form", and packed your instrument securely, please ship it prepaid to the following address:

Metal Samples 152 Metal Samples Road Munford, AL 36268 ATTN: RMA#\_\_\_\_\_

NOTE: Be sure to list your RMA number in the attention line (shown as blanks in the example above.)

## **C. Instrument Repair Form**

This form may be photocopied for use when returning an instrument to Metal Samples for repair. Please fill in all known information and enclose a copy of the completed form with the instrument.

| General Information            |                      |
|--------------------------------|----------------------|
| Model<br>Number                | Serial<br>Number     |
| RMA<br>Number                  | Date of<br>Purchase* |
| *If known.                     |                      |
| Contact Information for Repair |                      |
| Contact<br>Name                | Company              |
| Phone<br>Number                | E-mail<br>Address    |
| Return Shipping Information    |                      |
| Recipient<br>Name*             | Company*             |
| Return<br>Address              |                      |
|                                |                      |

Reason for Return. (Provide as much detail as possible. Attach additional pages if required.)

| Invoice Instructions (For non-warranty repairs) |                                                                                                    |                  |  |  |
|-------------------------------------------------|----------------------------------------------------------------------------------------------------|------------------|--|--|
|                                                 | Invoice me for the repair<br>(Requires an open account with Metal samples.)                                              | Reference<br>PO# |  |  |
|                                                 | <b>Contact me for credit card information</b><br>(For security purposes, do not list credit card information on this for | rm)              |  |  |

## Appendix A: Revision History

| Revision | Date       | Changes                                                     |  |
|----------|------------|-------------------------------------------------------------|--|
| 0        | 10/23/20   | Initial Release                                             |  |
| А        | 01/14/2021 | Comments in French corrected                                |  |
| В        | 09/28/2021 | Updated Switch Settings, HART Modem and DD file info. added |  |
| С        | 04/25/2022 | Updated HART DD details                                     |  |
| D        | 06/20/2022 | Updated HART DD details                                     |  |
|          |            |                                                             |  |
|          |            |                                                             |  |
|          |            |                                                             |  |
|          |            |                                                             |  |
|          |            |                                                             |  |
|          |            |                                                             |  |
|          |            |                                                             |  |
|          |            |                                                             |  |
|          |            |                                                             |  |
|          |            |                                                             |  |
|          |            |                                                             |  |
|          |            |                                                             |  |
|          |            |                                                             |  |
|          |            |                                                             |  |
|          |            |                                                             |  |
|          |            |                                                             |  |
|          |            |                                                             |  |
|          |            |                                                             |  |

## **Appendix B: Hazardous Area Certification Details**

|                                                                                                    |                                  | Doc.Number     | EXDOC-000020 |
|----------------------------------------------------------------------------------------------------|----------------------------------|----------------|--------------|
| Motal 🐨                                                                                                    | MS26X1E & MS29X1E Hazardous Area | Revision       | 0            |
| samples                                                                                                    | Certification Details            | Date           | 04/15/2020   |
| Jumpico.                                                                                                    |                                  | Page           | 1 of 3       |
|                                                                                                    |                                  |                |              |
| Worldwide and Europe                                                                                                    | Ex db [ia Ga] IIC T6T4 Gb        |                |              |
|                                                                                                    | Ex db [ia] IIC T130°C Da         |                |              |
|                                                                                                    | -40°C ≤ Ta ≤ +70°C               |                |              |
|                                                                                                    | ATEX Cert. No: ITS ATEX 279      | 81X            |              |
|                                                                                                    | IECEx Cert. No: IECEx ETL 17.    | 0020X          |              |
|                                                                                                    | x – see special Conditions be    | now            |              |
| USA AND CANADA                                                                                                    | Class I, Zone 1, AEx db [ia Ga   | ] IIC T6T4 Gb  |              |
|                                                                                                    | Class I, Division 2, Groups A,   | B, C & D, T6T4 |              |
|                                                                                                    |                                  |                |              |
| Hazardous Area Installa                                                                                                    | ation                            |                |              |
| anything stated here, the MS26X1E / MS29X1E ER transmitter must be installed in full compliance with the control drawing provided Annexure-C and all of the local area requirements. <u>Entity Parameters</u> |                                  |                |              |
| at Probe (common for a                                                                                                    | all models)                      |                |              |
| Uo: 4.94V                                                                                                    |                                  |                |              |
| lo: 0.486A                                                                                                    |                                  |                |              |
| Po: 0.42W                                                                                                    |                                  |                |              |
| Co: 0.4µF                                                                                                    |                                  |                |              |
| Lo: 70μH                                                                                                    |                                  |                |              |
| Special Conditions                                                                                                    |                                  |                |              |
| 1 All sealing devices including cable glands, blanking elements, thread adapters and stopping<br>plugs are required to be certified to type of protection Ex db or tb as applicable, be suitable              |                                  |                |              |
| for use in an ambient temperature range of -40°C to 70°C, be suitable for use in Group                                                                                                    |                                  |                |              |
| IIC or Group IIIC as applicable and be suitably sized for the cabling which is carried.                                                                                                    |                                  |                |              |
| Installation shall take into account any applicable special conditions for safe use and all                                                                                                    |                                  |                |              |
| relevant installation requirements of IEC 60079-14. No more than one thread adapter may be used on any entry.                                                                                                 |                                  |                |              |
| may be used on any entry                                                                                                    |                                  |                |              |

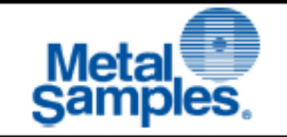

- 2 Equipment has been assessed for connection to Um: 28VDC. This voltage shall be maintained in accordance with the guidance given with IEC 60079-14.
- 3 Equipment has been assessed for connection to a simple resistive probe produced from either wiring or a metallic sheet metal mounted onto an epoxy substrate (which has been approximated to tracking). The Temperature Classification in which the equipment may be used is dependent upon the probe connected. The equipment may be used in Temperature Classification T6 providing the following conditions are met as applicable:
  - The equipment probe is a simple device produced from wire with a diameter of 0.1mm or higher
  - b) The equipment probe is a simple device produced from tracking with a width of 0.3mm or higher

If these parameters cannot be verified, a generic probe may be used with the equipment in Temperature Classification T4 providing it is a simple device produced from wiring or tracking and does not contain any discrete components or resistances.

- 4 Equipment has been assessed for connection to a simple resistive probe produced from either wiring or a metallic sheet metal mounted onto an epoxy substrate (which has been approximated to tracking). The Temperature Classification in which the equipment may be used is dependent upon the probe connected. The equipment may be used in Group III environments with a maximum surface Temperature of T85°C providing the following conditions are met as applicable:
  - The equipment probe is a simple device produced from wire with a diameter of 0.1mm or higher
  - b) The equipment probe is a simple device produced from tracking with a width of 0.3mm or higher

If these parameters cannot be verified, a generic probe may be used with the equipment a maximum marked temperature of T135°C providing it is a simple device produced from wiring or tracking and does not contain any discrete components or resistances.

- 5 The resistive probe has been considered as simple apparatus. The probe shall maintain the following minimum parameters in accordance with Clause 5.7 of IEC 60079-11:
  - a) Either the probe circuitry shall maintain a dielectric strength of 500V between its terminals and the equipment frame or the end user shall ensure there is no possibility for different earth potentials within the equipment installation.

|               | MS26X1E & MS29X1E Hazardous Area                  | Doc.Number           | EXDOC-000020 |
|---------------|---------------------------------------------------|----------------------|--------------|
| Motol         |                                                   | Revision             | 0            |
|               | Certification Details                             | Date                 | 04/15/2020   |
| Samples,      |                                                   | Page                 | 3 of 3       |
|               |                                                   |                      |              |
| b) Where non  | -metallic materials are used in the construction  | n of the external er | closure      |
| the probe     | shall be installed in accordance with the guidar  | ce for mitigation o  | of           |
| electrostati  | c charging contained within the manufacturer      | s instruction manu   | al           |
|               |                                                   |                      |              |
| c) Where met  | allic materials are used in the construction of t | he external enclos   | ure          |
| it shall be e | nsured that the materials do not contain more     | than 7,5 % in tota   | l of         |
| magnesium     | , titanium and zirconium.                         |                      |              |
|               |                                                   |                      |              |
|               |                                                   |                      |              |
|               |                                                   |                      |              |
|               |                                                   |                      |              |
|               |                                                   |                      |              |
|               |                                                   |                      |              |
|               |                                                   |                      |              |
|               |                                                   |                      |              |
|               |                                                   |                      |              |
|               |                                                   |                      |              |
|               |                                                   |                      |              |
|               |                                                   |                      |              |
|               |                                                   |                      |              |
|               |                                                   |                      |              |
|               |                                                   |                      |              |
|               |                                                   |                      |              |
|               |                                                   |                      |              |
|               |                                                   |                      |              |
|               |                                                   |                      |              |
|               |                                                   |                      |              |
|               |                                                   |                      |              |
|               |                                                   |                      |              |
|               |                                                   |                      |              |
|               |                                                   |                      |              |
|               |                                                   |                      |              |
|               |                                                   |                      |              |
|               |                                                   |                      |              |
|               |                                                   |                      |              |
|               |                                                   |                      |              |
|               |                                                   |                      |              |
|               |                                                   |                      |              |
|               |                                                   |                      |              |
|               |                                                   |                      |              |
|               |                                                   |                      |              |
|               |                                                   |                      |              |

|                                                                                                    |                                                | Doc.Number         | EXDOC-000024 |
|----------------------------------------------------------------------------------------------------|------------------------------------------------|--------------------|--------------|
| Metal                                                                                                    | Détails de la cortification MS26V1E et MS20V1E | Revision           | 0            |
|                                                                                                    | pour zones dangereuses                         | Date               | 04/15/2020   |
| Sembleo.                                                                                                    |                                                | Page               | 1 of 3       |
|                                                                                                    |                                                |                    |              |
| MONDE ET EUROPE                                                                                                    | Funds for collucity into the                   |                    |              |
| WONDE ET EUROPE                                                                                                    | Ex db [ia] IIC T120°C Da                       |                    |              |
|                                                                                                    | -40°C < Ta < +70°C                             |                    |              |
|                                                                                                    | 40 02 102 170 0                                |                    |              |
|                                                                                                    | ATEX Cert. No: ITS ATEX 279                    | 81X                |              |
|                                                                                                    | IECEx Cert. No: IECEx ETL 17.                  | 0020X              |              |
|                                                                                                    | X - Voir les conditions partice                | ulières ci-dessous |              |
| USA ET CANADA                                                                                                    | Class I, Zone 1, AEx db [ia Ga                 | ] IIC T6T4 Gb      |              |
|                                                                                                    | Class I, Division 2, Groups A,                 | B, C & D, T6T4     |              |
|                                                                                                    |                                                |                    |              |
|                                                                                                    |                                                |                    |              |
|                                                                                                    |                                                |                    |              |
|                                                                                                    |                                                |                    |              |
| In shall share an arrive de                                                                                                    |                                                |                    |              |
| Installation en zone da                                                                                                    | ingereuse                                      |                    |              |
| Cependant, indépendamment de tout ce qui est indiqué ici, le transmetteur MS26X1E /<br>MS29X1E ER doit être installé en totale conformité avec le schéma de contrôle fourni en<br>Annexe-C et toutes les exigences locales. |                                                |                    |              |
| <u>Paramètres d'entité</u>                                                                                                    |                                                |                    |              |
|                                                                                                    |                                                |                    |              |
| at Probe (commun à tous les modèles)                                                                                                    |                                                |                    |              |
| Uo: 4.94V                                                                                                    |                                                |                    |              |
| lo: 0.486A                                                                                                    |                                                |                    |              |
| Po: 0.42W                                                                                                    |                                                |                    |              |
| Co: 0.4µF                                                                                                    |                                                |                    |              |
| Lo: 70µH                                                                                                    |                                                |                    |              |
|                                                                                                    |                                                |                    |              |
|                                                                                                    |                                                |                    |              |
|                                                                                                    |                                                |                    |              |
|                                                                                                    |                                                |                    |              |
|                                                                                                    |                                                |                    |              |
|                                                                                                    |                                                |                    |              |
|                                                                                                    |                                                |                    |              |
|                                                                                                    |                                                |                    |              |

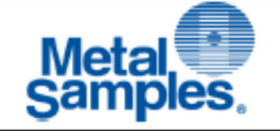

#### Conditions spéciales

- 1 Tous les dispositifs d'étanchéité, y compris les presse-étoupes, les éléments d'obturation, les adaptateurs de filetage et les butées les fiches doivent être certifiées pour le type de protection Ex db ou tb selon le cas, être appropriées pour une utilisation dans une plage de température ambiante de -40 ° C à 70 ° C, convient pour une utilisation en groupe IIC o u Groupe IIIC selon le cas et être dimensionné de manière appropriée pour le câblage qui est transporté.L'installation doit tenir compte de toutes les conditions spéciales applicables pour une utilisation sûre et exigences d'installation pertinentes de la CEI 60079-14. Pas plus d'un adaptateur de fil peut être utilisé sur n'importe quelle entrée
- 2 L'équipement a été évalué pour la connexion à Um: 28VDC. Cette tension doit être maintenue conformément aux recommandations de la CEI 60079-14.
- 3 L'équipement a été évalué pour la connexion à une simple sonde résistive produite à partir de soit un câblage soit une tôle métallique montée sur un substrat époxy (qui a été approximativement au suivi). La classification de température dans laquelle l'équipement peut être utilisé dépend de la sonde connectée. L'équipement peut être utilisé dans Classification de température T6 à condition que les conditions suivantes soient remplies, le cas échéant:
  - La sonde d'équipement est un appareil simple fabriqué à partir de fil avec un diamètre de 0,1 mm ou plus
  - b) La sonde d'équipement est un appareil simple produit à partir d'un suivi d'une largeur de 0,3 mm ou plus

Si ces paramètres ne peuvent pas être vérifiés, une sonde générique peut être utilisée avec l'équipement en Classification de température T4 à condition qu'il s'agisse d'un appareil simple sproduit à partir d'un câblageou suivi et ne contient aucun composant discret ou résistance.

- 4 L'équipement a été évalué pour la connexion à une simple sonde résistive produite à partir de soit un câblage soit une tôle métallique montée sur un substrat époxy (qui a été approximativement au suivi). La classification de température dans laquelle l'équipement peut être utilisé dépend de la sonde connectée. L'équipement peut être utilisé dans Environnements du groupe III avec une température de surface maximale de T85 ° C assurant la les conditions suivantes sont remplies le cas échéant:
  - La sonde d'équipement est un appareil simple fabriqué à partir de fil de diamètre de 0,1 mm ou plus
  - b) La sonde d'équipement est un appareil simple produit à partir d'un suivi d'une largeur de 0,3 mm ou plus

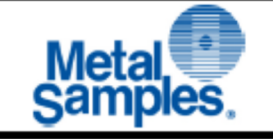

- 5 La sonde résistive a été considérée comme un appareil simple. La sonde doit maintenir le paramètres minimaux suivants conformément à l'article 5.7 de la CEI 60079-11:
  - a) Soit le circuit de la sonde doit maintenir une rigidité diélectrique de 500 V entre ses les terminaux et le châssis de l'équipement ou l'utilisateur final doivent s'assurer qu'il n'y a aucune possibilité pour différents potentiels de terre dans l'installation de l'équipement.
  - b) Lorsque des matériaux non métalliques sont utilisés dans la construction de l'enceinte externe la sonde doit être installée conformément aux directives d'atténuation des charge électrostatique contenue dans le manuel d'instructions du fabricant
  - c) Lorsque des matériaux métalliques sont utilisés dans la construction de l'enceinte externe il faut s'assurer que les matériaux ne contiennent pas plus de 7,5% au total de magnésium, titane et zirconium.

## Appendix C: Drawings

## A. Wiring Diagrams

Control Drawing (Hazardous Area Wiring Diagram)

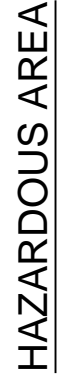

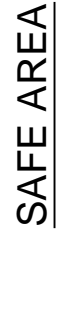

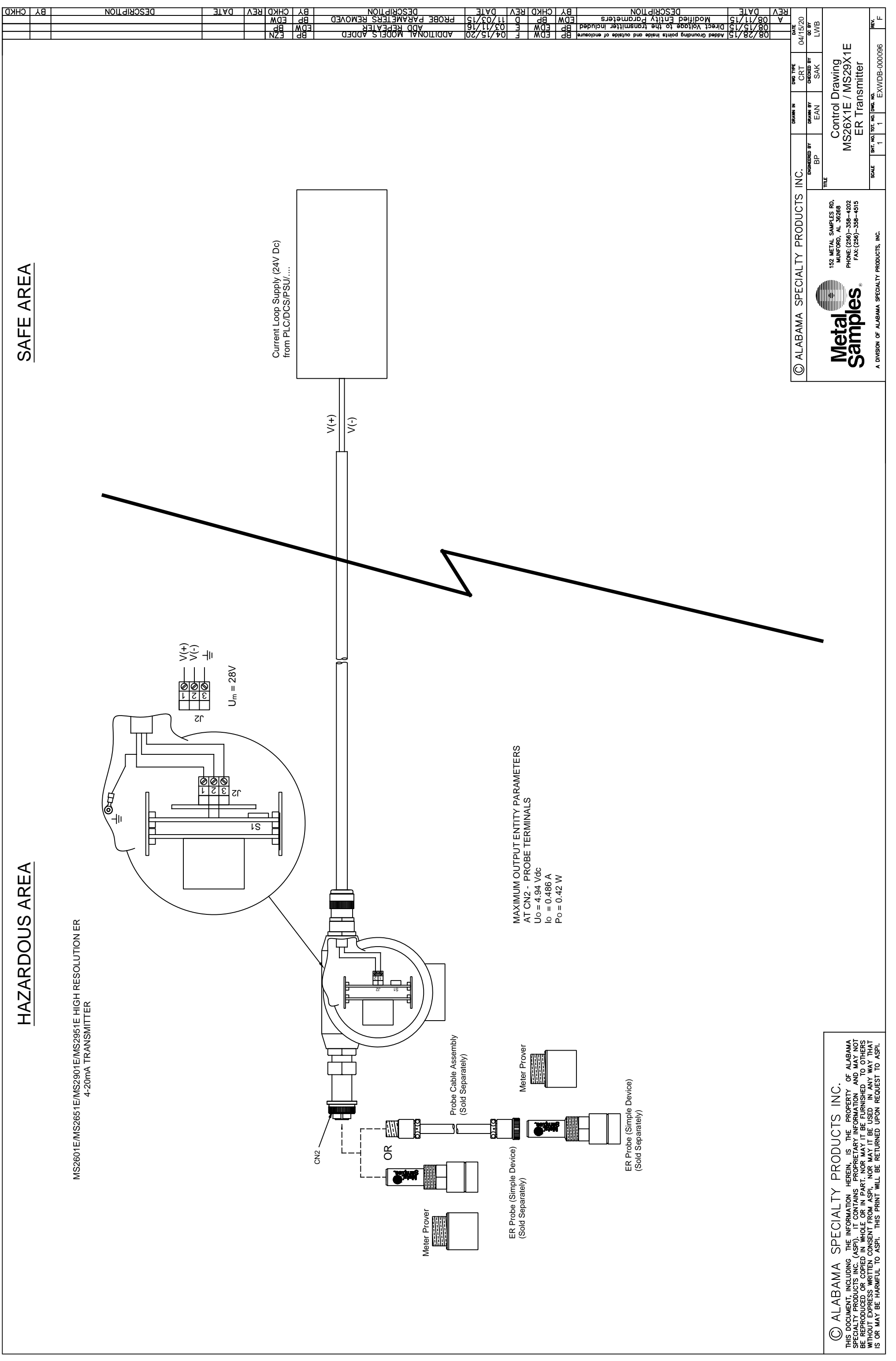